# Tabela de TAG's

Fail-and

# TAGS PLC

Para visualizar ou fazer alguma alteração nas tags do PLC, precisamos acessar a tabela de tags. Para isso, vamos abrir o PLC.

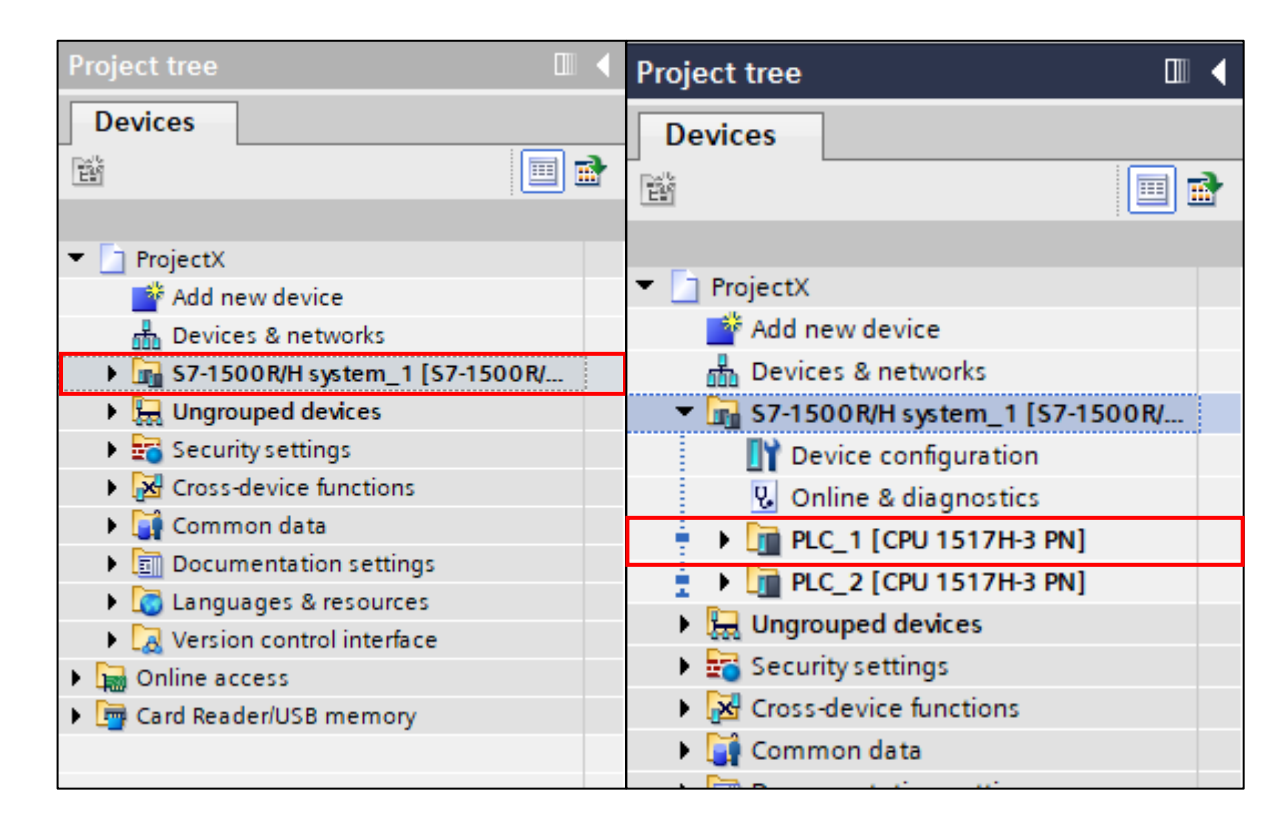

Obs: No caso de uma CPU redundante, as configurações são realizadas na primeira CPU.

Abrindo a primeira CPU, procure por "PLC Tags".

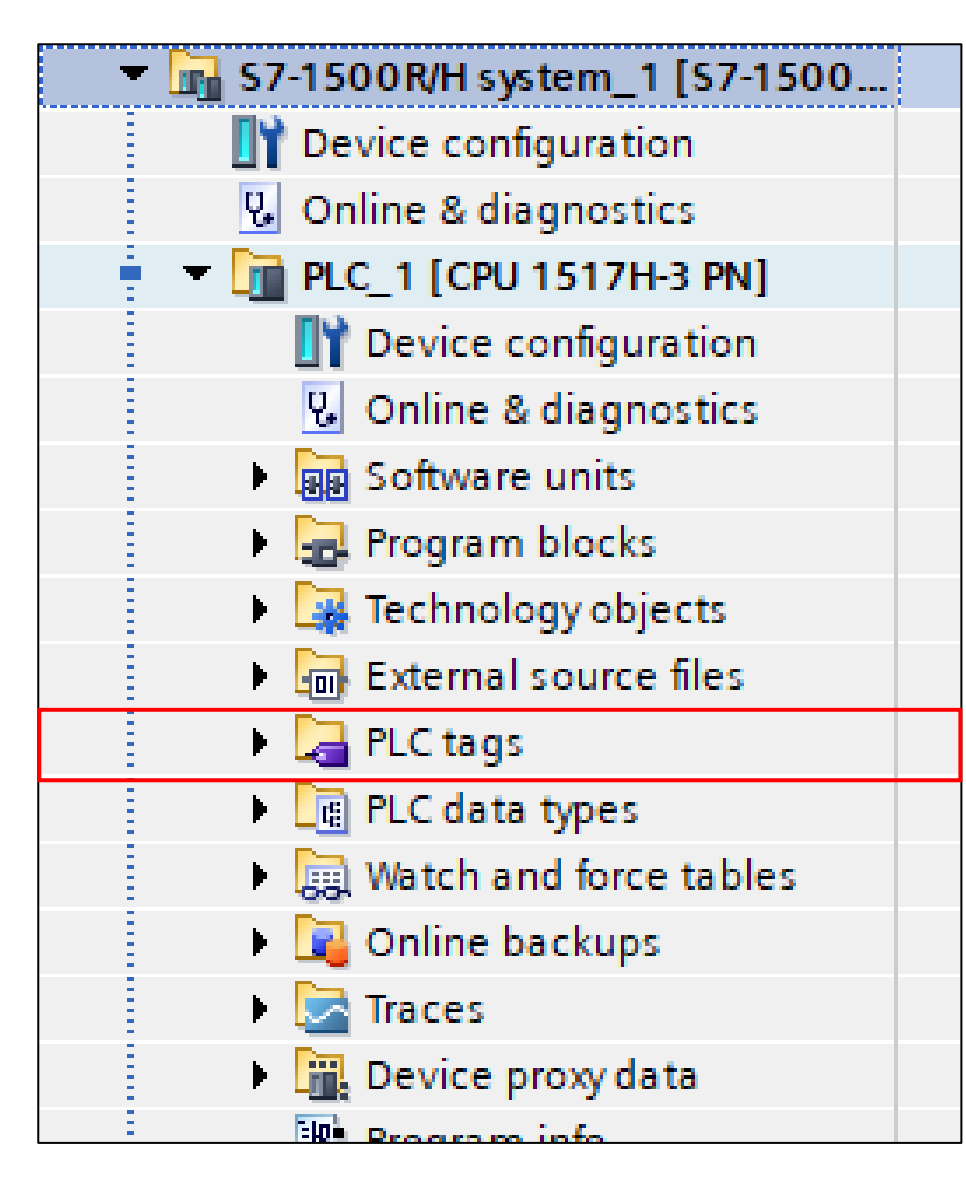

#### Temos 3 opções.

|   | 🔻 🎑 PLC tags             |  |
|---|--------------------------|--|
| 1 | 🍇 Show all tags          |  |
| 2 | 📑 Add new tag table      |  |
| 3 | 💐 Default tag table [83] |  |

- Mostrar todas as tags: esta opção exibirá todas as tags, independentemente da tabela a que pertencem.
- 2- Adicionar nova tabela de tags: permite a criação de novas tabelas de tags, facilitando a organização e agilizando a manutenção/diagnóstico futuros. Para adicionar uma nova tabela, basta clicar duas vezes.
- 3- Tabela padrão de tags: essa tabela mostra as tags padrão do sistema.

### ORGANIZANDO A ÁREA DE TAGS DO PLC

Podemos adicionar uma nova pasta para tabelas de tags, o que é útil para organização. Basta clicar com o botão direito em "PLC Tags" e, em seguida, selecionar "Add New Group".

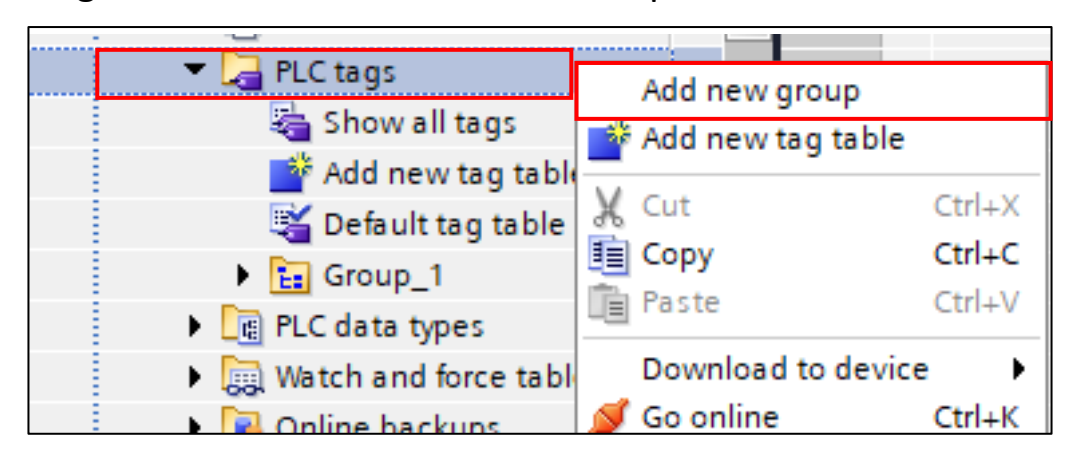

Para adicionar uma tabela de tags dentro da pasta que criamos, basta clicar com o botão direito na pasta e selecionar "Add New Tag Table" ou mover uma tabela já existente para dentro da pasta.

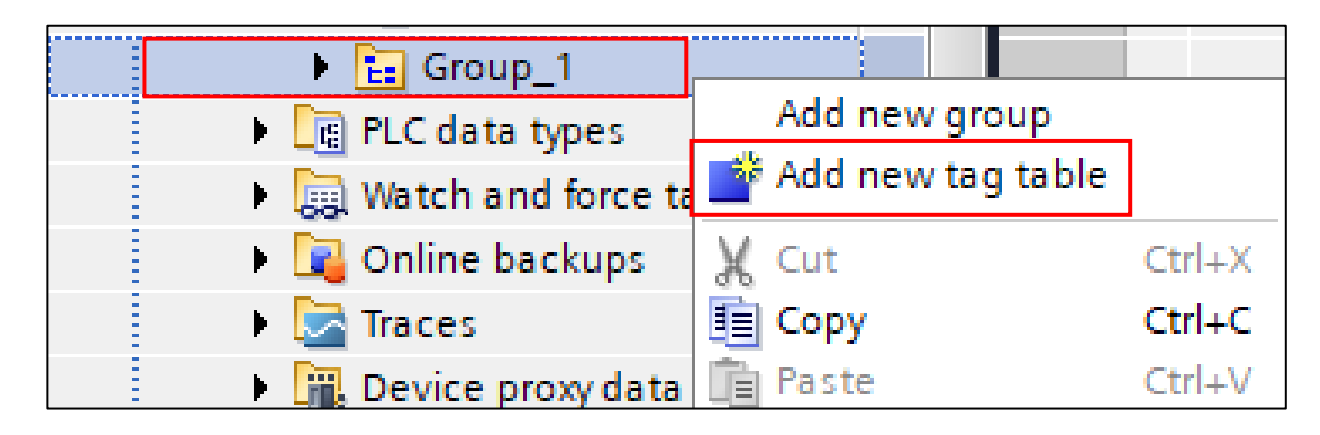

Para renomear tabelas e pastas criadas, clique com o botão direito e selecione "Rename" ou selecione o item e pressione F2.

| 👻 🌄 PLC tags     |                          |        |  |  |  |
|------------------|--------------------------|--------|--|--|--|
| la Show all      | light Show all tags      |        |  |  |  |
| 📑 Add new        | 🚔 Add new tag table      |        |  |  |  |
| 💐 Default ta     | 💐 Default tag table [83] |        |  |  |  |
| 🗄 🗒 Tao table    | 4 [0]                    |        |  |  |  |
|                  | Open                     |        |  |  |  |
| El Group_1       |                          |        |  |  |  |
| 🖳 Tag ta         | ∦ Cut                    | Ctrl+X |  |  |  |
| PLC data type    | 🛅 Сору                   | Ctrl+C |  |  |  |
| 🕨 🥅 Watch and fo | 📋 Paste                  | Ctrl+V |  |  |  |
| 🕨 📴 Online back  | 🗙 Delete                 | Del    |  |  |  |
| 🕨 💽 Traces       | Rename                   | F2     |  |  |  |
|                  |                          |        |  |  |  |

## CRIAR VARIÁVEL EM PLC TAGS

Para criar variáveis, basta inserir o nome de sua preferência, o "Data type" (de acordo com a aplicação da variável) e o endereço.

| MENSIONAL_MIZU > S7-1500R/H-System [S7-1500R/H-Station] > PLC_1 [CPU 1517H-3 PN] > PLC tags 📃 🖬 🖬 🗙 |     |                  |                     |           |         |        |              |              |          |  |  |  |
|----------------------------------------------------------------------------------------------------|-----|------------------|---------------------|-----------|---------|--------|--------------|--------------|----------|--|--|--|
| Tags 🗉 User constants 🖉 System constants                                                            |     |                  |                     |           |         |        |              |              |          |  |  |  |
| 🖆 👻 🖶 🕾 🛍 🍾                                                                                         |     |                  |                     |           |         |        |              |              |          |  |  |  |
| PLC tags                                                                                            |     |                  |                     |           |         |        |              |              |          |  |  |  |
|                                                                                                    |     | Name             | Tag table           | Data type | Address | Retain | Acces        | Writa        | Visi     |  |  |  |
| 1                                                                                                   | -   | System_Byte      | Default tag table   | Byte      | %MBO    |        | $\checkmark$ | <b></b>      | A        |  |  |  |
| 2                                                                                                   | -00 | FirstScan        | Default tag table 💌 | Bool 🔳    | %M0.0   | -      |              |              | <b>I</b> |  |  |  |
| 3                                                                                                   | -   | DiagStatusUpdate | Default tag table   | Bool      | %M0.1   |        |              | $\checkmark$ |          |  |  |  |
| 4                                                                                                   | -   | Alwa ys TRUE     | Default tag table   | Bool      | %M0.2   |        |              | <b></b>      |          |  |  |  |
| 5                                                                                                   | -   | Alwa ys FALS E   | Default tag table   | Bool      | %M0.3   |        |              | <b></b>      |          |  |  |  |
| 6                                                                                                   | -   | Clock_Byte       | Default tag table   | Byte      | %MB1    |        |              | <b></b>      |          |  |  |  |
| 7                                                                                                   | -   | Clock_10Hz       | Default tag table   | Bool      | %M1.0   |        | <b></b>      | <b></b>      |          |  |  |  |
| 8                                                                                                   | -   | Clock_5Hz        | Default tag table   | Bool      | %M1.1   |        |              | <b></b>      |          |  |  |  |
| 9                                                                                                   | -   | Clock_2.5Hz      | Default tag table   | Bool      | %M1.2   |        |              | <b></b>      |          |  |  |  |
| 10                                                                                                  | -   | Clock_2Hz        | Default tag table   | Bool      | %M1.3   |        | $\checkmark$ | <b></b>      |          |  |  |  |